NÁVOD

# Porovnanie kapitácie

Funkcionalita "Porovnanie kapitácie" je určená pre lekárov, ktorí si chcú porovnať stav kapitovaných pacientov vedených vo svojom IS so stavom, ktorý je vedený vo všetkých zdravotných poisťovniach.

Odbornosti s kapitačným stavom, ktoré sú definované legislatívou:

- Všeobecná ambulantná starostlivosť pre deti a dorast 007 a 008
- Všeobecná ambulantná starostlivosť pre dorastové lekárstvo 022
- Všeobecné lekárstvo 020
- Gynekológia a pôrodníctvo 009
- Pediatrická gynekológia 017

#### OBSAH

(kliknutím na položku menu sa presuniete na vybranú sekciu)

| 1   | Stiahnutie zoznamu kapitovaných poistencov zo ZP | 2 |
|-----|--------------------------------------------------|---|
| 1.1 | VšZP                                             | 2 |
| 1.2 | Dôvera                                           | 3 |
| 1.3 | Union                                            | 4 |
| 2   | Porovnanie kapitačných stavov                    | 5 |

# 1 Stiahnutie zoznamu kapitovaných poistencov zo ZP

Pre porovnanie kapitácií je potrebné prihlásiť sa do elektronických pobočiek jednotlivých zdravotných poisťovní, v ktorých sú dostupné súbory s kapitovanými poistencami.

### 1.1 VšZP

V karte Prehľady zvoľte možnosť Zoznam poistencov (kapitovaní / návrat z EÚ, EHP a CH).

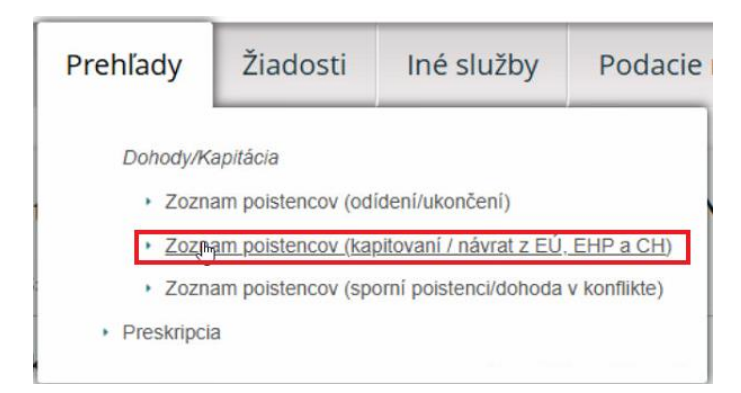

Zobrazia sa **kritériá výberu kapitovaných poistencov**, do ktorých zadáte **obdobie** (rok a mesiac, napr. 202412), ku ktorému chcete porovnať kapitáciu (zobrazuje sa obdobie poslednej aktualizovanej kapitácie). Voľbu potvrdíte tlačidlom "**Vyhľadať**".

| Kritériá výberu kapitovaných poistencov |        |              |  |  |  |  |  |
|-----------------------------------------|--------|--------------|--|--|--|--|--|
| Obdobie: <sup>0</sup>                   | 202412 | Kód lekára:  |  |  |  |  |  |
| Priezvisko poistenca:                   |        | Rodné číslo: |  |  |  |  |  |
| Návrat z EÚ, EHP a CH:                  |        |              |  |  |  |  |  |
| Vyhľadať                                |        |              |  |  |  |  |  |

**Súbor s kapitovanými poistencami** následne **uložíte** pomocou tlačidla "**Export XLS**". Súbor sa uloží do Vášho počítača na Vami zvolené miesto, alebo do stiahnutých súborov. Pri ukladaní súboru je vhodné tento **otvoriť** a opäť **uložiť** pomocou voľby "**Uložiť ako**", nakoľko býva chránený proti zápisu a takýto súbor nedokáže následne načítať údaje.

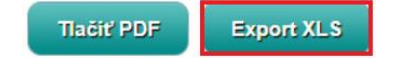

# 1.2 Dôvera

V menu v časti Pacienti vyberte položku Kapitovaní poistenci.

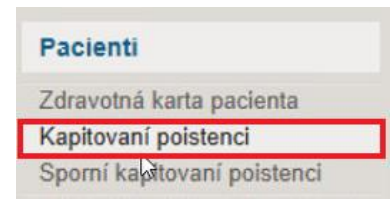

Následne zvoľte v zobrazenom okne možnosť "Prejsť do Dôvera Lekárom".

| Pacienti - Kapitovaní poisten                                |                                                                                     |
|--------------------------------------------------------------|-------------------------------------------------------------------------------------|
| Zoznam kapitačných dohôd                                     | s pacientmi                                                                         |
| V službe DôveraLekárom máte odter                            | raz prístupný aj aktuálny zoznam našich poistencov – vašich kapitovaných pacientov. |
| Prejsť do DôveraLekárom                                      |                                                                                     |
| V službe DôveraLekárom máte odter<br>Prejsť do DôveraLekárom | az prístupný aj aktuálny zoznam našich poistencov – vašich kapitovaných pacientov.  |

Otvorí sa sekcia **Pacienti** - **Kapitovaní a sporní**. **Súbor s kapitovanými poistencami** následne **uložíte** pomocou tlačidla "**CSV**". Súbor sa uloží do Vášho počítača na Vami zvolené miesto, alebo do stiahnutých súborov.

| Poistenci                                  |                                         | _             |  |  |  |  |
|--------------------------------------------|-----------------------------------------|---------------|--|--|--|--|
| Prehľad kapitovaných a sporných poistencov |                                         |               |  |  |  |  |
| O Kapitovaní                               | ) Sporní                                | Sa a          |  |  |  |  |
| Poistenec                                  | Dohoda o poskytovaní ZS Kód/meno lekára |               |  |  |  |  |
|                                            | Q Všetky ~ Všetci ~                     | CSV J Excel J |  |  |  |  |

# 1.3 Union

V ľavom menu v sekcii Iné vyberte možnosť Aktuálne kapitovaní poistenci.

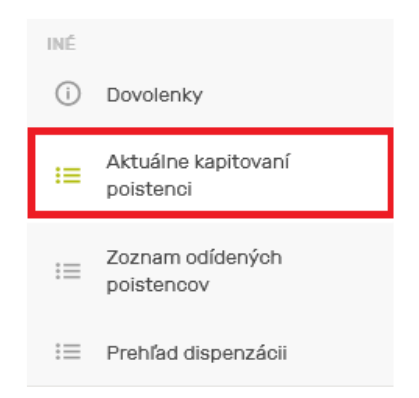

V okne **Aktuálne kapitovaní poistenci**, kliknite na tlačidlo "**Export do súboru**". Súbor sa uloží do Vášho počítača na Vami zvolené miesto, alebo do stiahnutých súborov.

**Súbor s kapitovanými poistencami** následne **uložíte** pomocou tlačidla "**CSV**". Súbor sa uloží do Vášho počítača na Vami zvolené miesto, alebo do stiahnutých súborov.

| REALAD ARTOALNE R     | APTIOVANTCH POISTENC |                       |           |  |  |
|-----------------------|----------------------|-----------------------|-----------|--|--|
| Kód oddelenia         | Kód lekára           | Rodné číslo           | Očkovanie |  |  |
| Zadaita kád oddolopia | Zadaite kód lekára   | Rodné číslo bez lomky |           |  |  |

# 2 Porovnanie kapitačných stavov

Pred samotnými zmenami v kapitácii, prosím, vykonajte **zálohu databázy**. Po úspešnom stiahnutí všetkých súborov z poisťovní môžete prejsť k porovnaniu týchto zoznamov s kapitačným stavom v softvéri WinAmbulancia.

V menu Výkazy pre poisťovne zvolíte možnosť Porovnanie kapitácie.

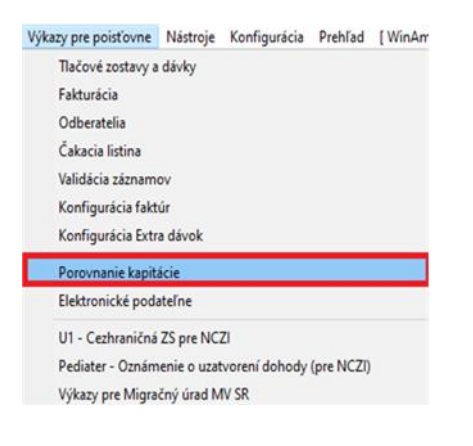

Následne vyberiete poisťovňu, ktorej kapitácie chcete porovnávať.

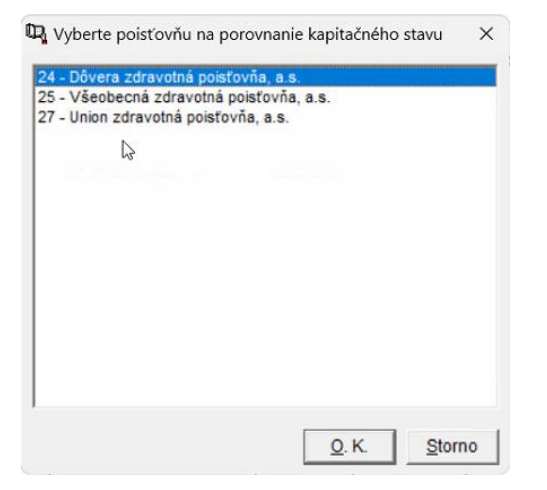

Vyberiete súbor s kapitovanými poistencami, ktorý ste stiahli z elektronickej pobočky danej poisťovne a výber potvrdíte tlačidlom "OK". Sporné kapitácie sa zobrazia v tabuľke.

| III Diferencie kapitovaných pa | cientov   |            |      |                           |    |             |       |     |
|--------------------------------|-----------|------------|------|---------------------------|----|-------------|-------|-----|
| 🗅 🗙 😰 🚦 🚮 🗛 Σ                  | ¥ 🗶 2+ 2+ | T ± @ e    | 5 B  |                           |    |             |       |     |
| Priezvisko 🔻                   | Meno      | Rod. číslo | Kód  | Aktuálny stav             | Zm | Popis zmeny | Dátum | Obd |
|                                | Matúš     |            | 24   | Neevidovaný v ambulancii. | Г  |             |       |     |
|                                | Jaroslav  |            | 24   | Neevidovaný v ambulancii. | Г  |             |       |     |
|                                | Mária     |            | 24   | Neevidovaný v ambulancii. | Г  |             |       |     |
|                                | Mária     |            | 2474 | Neevidovaný v poisťovni.  | Г  |             |       |     |
|                                | Michaela  |            | 24   | Neevidovaný v ambulancii. | Г  |             |       |     |
|                                | Libuša    |            | 2474 | Neevidovaný v poisťovni.  | Г  |             |       |     |
|                                | Andrej    |            | 2474 | Neevidovaný v poisťovni.  | Г  |             |       |     |
|                                | Mária     |            | 2474 | Neevidovaný v poisťovni.  | Г  |             |       |     |
|                                | Michaela  |            | 24   | Neevidovaný v ambulancii. | Г  |             |       |     |

Zoznam sporných pacientov môžete vytlačiť pomocou ikony Tlačiť 🎒 (F9) alebo exportovať do excelovského súboru 🏪 .

Keď ste súbor vytlačili či vyexportovali, následne zvolíte v menu **Evidencie - Evidencia pacientov** a podľa vytlačených zoznamov si pacientov po jednom prekontrolujete.

Sporný pacient môže mať dva stavy:

- Pacient nie je evidovaný v poisťovni môže znamenať, že:
  - pacient zmenil poisťovňu aktuálnu poisťovňu môžete overiť kliknutím na ikonu
    Kontrola poistenosti 💱 ,
  - o pacient zomrel a nevyradili ste ho z evidencie,
  - o pacient odišiel do cudziny,
  - o pacient zmenil poskytovateľa zdravotnej starostlivosti,
  - o u pacienta existuje nezrovnalosť v kóde poistenca.
- Pacient nie je evidovaný v ambulancii môže znamenať, že:
  - zdravotná poisťovňa eviduje vašu kapitáciu pacienta a platí zaňho mesačné platby, avšak pacient nie je evidovaný v ambulancii správne v karte pacienta (F7) je potrebné skontrolovať, či je zaškrtnutá položka "Pacient je kapitovaný", a skontrolovať Históriu poistných vzťahov pacienta (Alt + H). Pacient nesmie mať vyplnený dátum a obdobie zániku v aktívnom riadku,
  - $\circ \$ u pacienta existuje nezrovnalosť v kóde poistenca.